## Guide du vote

## Etape 1 : Accédez à la page web :

https://www.itu.int/net4/wsis/stocktaking/Prizes

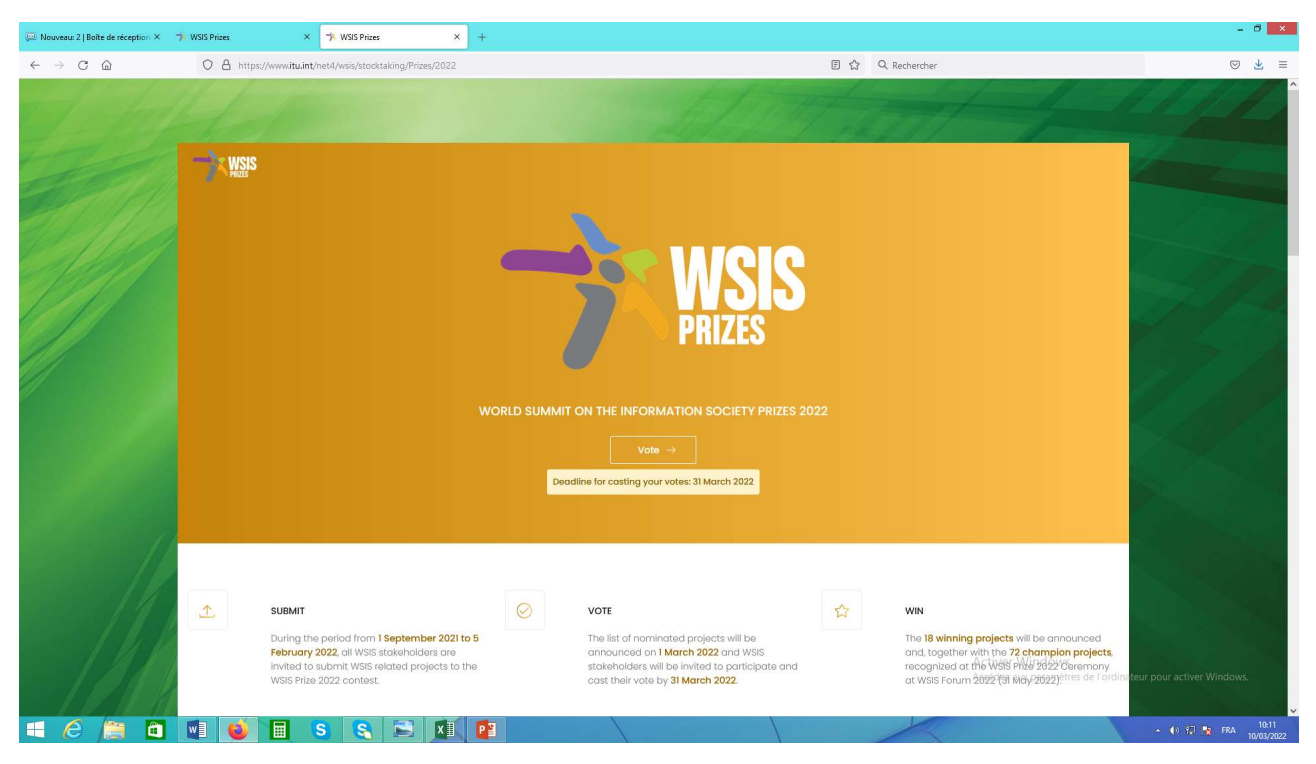

#### Vous devez cliquer sur le Bouton « Vote »

| Douveau: 2   Boite de réception ×                         | 1 WSIS Prizes           | ×               | 🤺 WSIS Priz   | 65            | ×         | +                                                |                                                                                                   |                                                                                            |                                                                                      |                                                                           |      |                   |                                                                  |                             |                     |
|-----------------------------------------------------------|-------------------------|-----------------|---------------|---------------|-----------|--------------------------------------------------|---------------------------------------------------------------------------------------------------|--------------------------------------------------------------------------------------------|--------------------------------------------------------------------------------------|---------------------------------------------------------------------------|------|-------------------|------------------------------------------------------------------|-----------------------------|---------------------|
| $\leftarrow \ \rightarrow \ \mathbb{C} \ \textcircled{a}$ | O A https:              | //www.itu.int/n | et4/wsis/stor | :ktaking/Priz | es/2022#s | tart                                             |                                                                                                   |                                                                                            |                                                                                      |                                                                           | E 🏠  | Q, Rechercher     |                                                                  | 6                           | 0 坐 ≡               |
|                                                           | Phase 3<br>VOTING PHASE |                 |               |               |           | 1 MA<br>Phas<br>parti<br>proje<br>invite<br>cate | RCH 2022 – 31<br>ae III provides of<br>actis a vanibatis<br>ad to participor<br>garies.<br>Vote → | MARCH 2022<br>an online mechanocontext of WSIS<br>Ho here. The WSIS<br>tate and cost its w | niam for all WSIS:<br>itas 2022. The list<br>multi-statishold<br>obe for one project | stokeholders to<br>t of nominated<br>or community is<br>at in seach of 18 |      |                   |                                                                  |                             |                     |
|                                                           |                         |                 |               |               |           |                                                  |                                                                                                   | Previous                                                                                   | Contests                                                                             |                                                                           |      |                   |                                                                  |                             |                     |
|                                                           |                         | 2021<br>ADDRESS | P             | 2020          | 201       | 9                                                | 2018                                                                                              | 2017<br>EMAIL ADDRE                                                                        | 2016                                                                                 | 2015                                                                      | 2014 | 2013<br>PHONE NUM | 2012<br>Activer Windows<br>Accèdez aux paramètres de l'or<br>BER | dinateur pour activer Windo | WS.                 |
| 🔲 🏉 🗎 🗖                                                   |                         |                 | 3             |               | xI        | P                                                |                                                                                                   |                                                                                            |                                                                                      |                                                                           |      | 1                 |                                                                  | - 🐠 🕄 🎦 FRA                 | 10:15<br>10/03/2022 |

### Etape 2 : Vous devez vous enregistrer pour pouvoir voter - Cliquez sur

#### « Register as new user »

| Log in       |                                              |
|--------------|----------------------------------------------|
| Email        |                                              |
| Password     |                                              |
| Remember me? | Je ne suis pas un robot                      |
|              | Log in                                       |
|              | Register as a new user Forgot your password? |

Remplissez le formulaire pour créer un nouveau compte et cliquez sur « Register ».

Attention ! Le champ « Email » sera votre identifiant lors de l'accès à la plateforme WSIS.

Suite à votre enregistrement sur la plateforme WSIS, un lien de confirmation vous sera envoyé dans votre boite e-mail ; il y a lieu de cliquer sur ce lien pour valider votre enregistrement.

# Confirm Email

<u>Please check your email</u> for a confirmation link to confirm your account and complete the registration process. If you do not find the email in your inbox, please check your spam, bulk, or junk mail folders. Once you have confirmed your email, click here to Log in.

## Etape 3 : Accès

- Retournez à la page de vote <u>https://www.itu.int/net4/wsis/stocktaking/fr/Prizes</u>
- Saisissez votre identifiant (Email) ainsi que votre mot de passe et cliquez sur « Log in ».

## Etape 4 : Vote

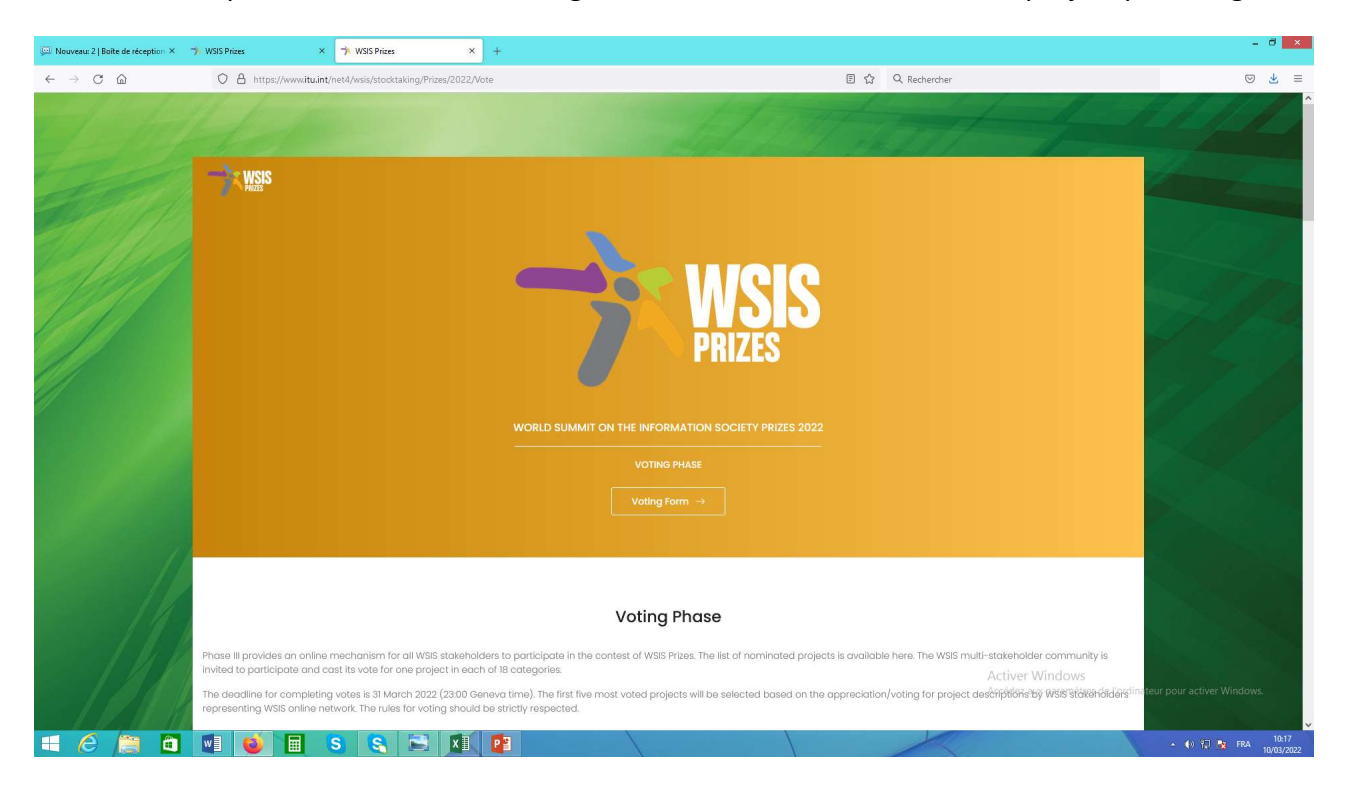

Vous devez cliquer sur le Bouton : «Voting Form » afin de visualiser tous les projets par catégorie

Le projet de la CNAS intitulé : « **e-Chifa** » se trouve dans la 7<sup>ème</sup> catégorie : « **AL C7. E-government** ». Cette catégorie comporte 20 projets.

Vous pouvez retrouver ce projet en faisant une recherche accélérée : (**Touches CTRL + f**), puis vous saisissez : « *e-Chifa ».* Votre curseur est maintenant positionné sur le projet de la CNAS. Pour voter il suffit d'appuyer sur le bouton

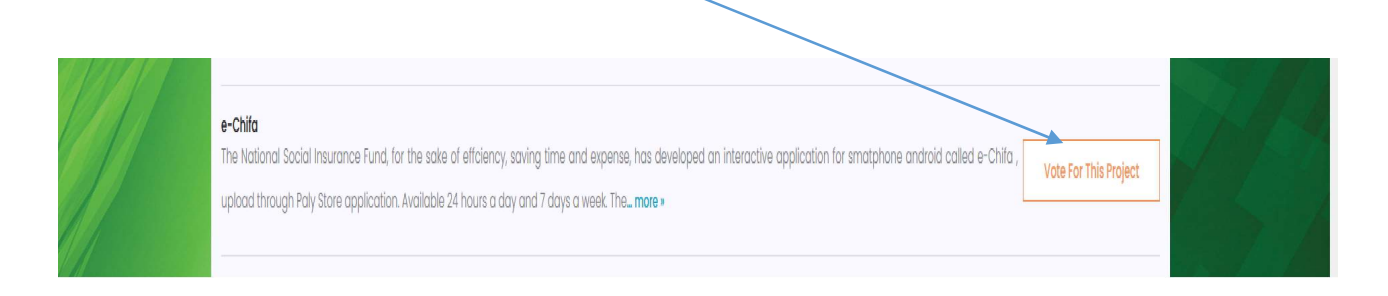

NB : Vous devez obligatoirement voter pour les 18 catégories pour que votre vote soit validé.